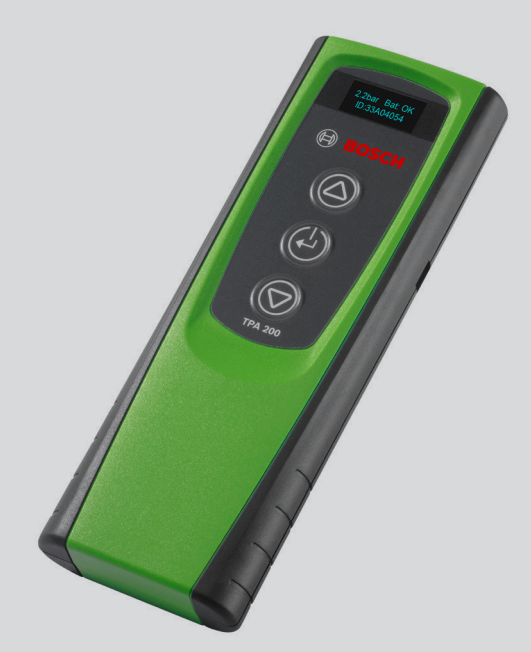

# **TPA 200**

- de Originalbetriebsanleitung Diagnosegerät für Reifendrucksensoren
- es Manual original Aparato de diagnóstico para sensores de la presión de los neumáticos
- nl Originele instructies Diagnoseapparaat voor bandenspanningssensoren
- da Original brugsanvisning Diagnoseapparat til dæktryksensorer
- cs Původní návod k používání Diagnostický přístroj pro snímače tlaku v pneumatikách

- en Original instructions Diagnostic device for tire pressure sensors
- it Istruzioni originali Dispositivo diagnostico per i sensori di pressione dei pneumatici
- pt Manual original Aparelho de diagnose para sensores da pressão dos pneus
- no Original bruksanvisning Diagnoseapparat for dekktrykksensorer
- tr Orijinal işletme talimatı Lastik basınç sensörleri için teşhis cihazı

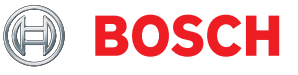

- fr Notice originale Appareil de diagnostic pour capteurs de pression de pneus
- sv Bruksanvisning i original Diagnosinstrument för däcktrycksgivare
- fi Alkuperäiset ohjeet Rengaspaineanturien diagnoosilaite
- pl Oryginalna instrukcja Tester diagnostyczny do czujników ciśnienia w oponach

Robert Bosch GmbH

# Spis treści po polsku

| 1.  | Stosowane symbole                         | 154 |
|-----|-------------------------------------------|-----|
| 1.1 | W dokumentacji                            | 154 |
|     | 1.1.1 Ostrzeżenia – struktura i znaczenie | 154 |
|     | 1.1.2 Symbole – nazwa i znaczenie         | 154 |
| 1.2 | Na produkcie                              | 154 |
| 2.  | Wskazówki dla użytkownika                 | 154 |
| 2.1 | Ustalenia                                 | 154 |
| 2.2 | Dyrektywa R&TTE                           | 155 |
| 2.3 | Ważne wskazówki dotyczące                 |     |
|     | standardu Bluetooth                       | 155 |
| 3.  | Opis produktu                             | 156 |
| 3.1 | Stosowanie zgodne z przeznaczeniem        | 156 |
| 3.2 | Warunki                                   | 156 |
| 3.3 | Szkolenia                                 | 156 |
| 3.4 | Zakres dostawy                            | 156 |
| 3.5 | Opis urządzenia                           | 156 |
|     | 3.5.1 TPA 200                             | 156 |
|     | 3.5.2 Funkcje przycisków                  | 157 |
| 3.6 | Przycisk wł./wył.                         | 157 |
|     | 3.6.1 Włączanie                           | 157 |
|     | 3.6.2 Wyłączanie                          | 157 |
| 3.7 | Ładowanie wewnętrznego                    |     |
|     | akumulatora                               | 157 |
| 3.8 | Ustawianie TPA 200 przy kole              | 157 |
| 4.  | Operacje rozruchowe                       | 158 |
| 4.1 | Wybór języka                              | 158 |
| 4.2 | Instalacja TPA Startcenter                | 158 |
| 4.3 | Rejestracja TPA 200                       | 158 |
| 4.4 | Aktualizacja TPA 200                      | 158 |

| 5.   | Obsługa                                 | 159 |  |
|------|-----------------------------------------|-----|--|
| 5.1  | Zasady bezpieczeństwa                   |     |  |
| 5.2  | Menu główne                             |     |  |
| 5.3  | Czego należy przestrzegać               |     |  |
| 5.4  | Kontrola                                |     |  |
| 5.5  | Programowanie uniwersalnego             |     |  |
|      | czujnika ciśnienia w oponach            | 161 |  |
| 5.6  | Naprawa                                 | 162 |  |
| 5.7  | Wysyłanie wszystkich danych             | 163 |  |
|      | 5.7.1 Przesyłanie danych pomiarowych do |     |  |
|      | "TPA Startcenter" przez Bluetooth       | 163 |  |
|      | 5.7.2 Przesyłanie danych pomiarowych do |     |  |
|      | "TPA Startcenter" przez USB             | 163 |  |
| 5.8  | Ustawienia                              | 164 |  |
|      | 5.8.1 Ogólnie                           | 164 |  |
|      | 5.8.2 Połącz BT                         | 164 |  |
|      | 5.8.3 Info                              | 165 |  |
|      | 5.8.4 Aktualizacja                      |     |  |
|      | 165                                     |     |  |
| 5.9  | Wskazówki dotyczące usterek             |     |  |
|      | związanych z połączeniem Bluetooth      | 165 |  |
| 5.10 | Wskazówki dotyczące zakłóceń            | 165 |  |
| 6.   | Utrzymanie sprawności                   | 166 |  |
| 6.1  | Czyszczenie                             | 166 |  |
| 6.2  | Części zamienne i eksploatacyjne        | 166 |  |
| 7.   | Wyłączenie z eksploatacji               | 166 |  |
| 7.1  | Zmiana lokalizacji                      | 166 |  |
| 7.2  | Usuwanie i złomowanie                   | 166 |  |
| 8.   | Dane techniczne                         | 166 |  |
| 8.1  | Wymiary i masa                          | 166 |  |
| 8.2  | Temperatura i wilgotność powietrza      | 166 |  |
|      | 8.2.1 Temperatura otoczenia             | 166 |  |
|      | 8.2.2 Wilgotność powietrza              | 166 |  |
|      | 8.2.3 Akumulator                        | 166 |  |
| 8.3  | Bluetooth Class 2                       | 166 |  |

# pl | 154 | TPA 200 | Stosowane symbole

# 1. Stosowane symbole

#### 1.1 W dokumentacji

#### 1.1.1 Ostrzeżenia – struktura i znaczenie

Wskazówki ostrzegawcze ostrzegają przed zagrożeniami dla użytkownika lub przebywających w pobliżu osób. Poza tym wskazówki ostrzegawcze opisują skutki zagrożenia i środki zapobiegawcze. Wskazówki ostrzegawcze mają następującą strukturę:

#### Symbol HASŁO – rodzaj i źródło niebezpieczeńostrze- stwa

- gawczy Skutki zagrożenia w razie nieprzestrzegania podanych wskazówek.
  - Środki zapobiegawcze i informacje o sposobach unikania zagrożenia.

Hasło określa prawdopodobieństwo wystąpienia oraz ciężkość zagrożenia w razie zlekceważenia ostrzeżenia:

| Hasło                   | Prawdopodo-<br>bieństwowystą-<br>pienia        | Wielkość niebezpie <sup>.</sup><br>czeństwa w razie nie-<br>przestrzegania zasad |
|-------------------------|------------------------------------------------|----------------------------------------------------------------------------------|
| NIEBEZ-PIE-<br>CZEŃSTWO | Bezpośrednio<br>grożące niebez-<br>pieczeństwo | Śmierć lub ciężkie<br>obrażenia ciała                                            |
| ostrzeże-<br>Nie        | Możliwe grożące<br>niebezpieczeń-<br>stwo      | Śmierć lub ciężkie<br>obrażenia ciała                                            |
| UWAGA                   | Możliwa <b>niebez-</b><br>pieczna sytuacja     | Lekkie obrażenia ciała                                                           |

#### 1.1.2 Symbole – nazwa i znaczenie

| Symbol   | Nazwa                       | Znaczenie                                                               |
|----------|-----------------------------|-------------------------------------------------------------------------|
| !        | Uwaga                       | Ostrzega przed możliwymi<br>szkodami rzeczowymi.                        |
| ĩ        | Informacja                  | Wskazówki dotyczące zasto-<br>sowania i inne użyteczne in-<br>formacje. |
| 1.<br>2. | Działania wie-<br>lokrokowe | Polecenie złożone z wielu<br>kroków                                     |
| >        | Działanie jed-<br>nokrokowe | Polecenie złożone z jedne-<br>go kroku.                                 |
| ⇔        | Wynik po-<br>średni         | W ramach danego polecenia<br>widoczny jest wynik pośredni.              |
| <b>→</b> | Wynik koń-<br>cowy          | Na koniec danego polecenia<br>widoczny jest wynik końcowy.              |

### 1.2 Na produkcie

Należy przestrzegać wszystkie symbole ostrzegawcze na produktach i utrzymywać je w stanie umożliwiającym odczytanie.

max.50 °C

Chronić akumulator TPA 200 przed wysoką temperaturą, np. przed trwałym promieniowaniem słonecznym. Nie wystawiać TPA 200 na temperatury przekraczające 45°C.

# 2. Wskazówki dla użytkownika

W niniejszej instrukcji opisano funkcje TPA 200 i zawarto instrukcje użytkowania TPA 200. Przed użyciem TPA 200 należy całkowicie zapoznać się z niniejszą instrukcją obsługi i jej przestrzegać. Należy także przestrzegać wszystkich zasad bezpieczeństwa i danych producenta pojazdu.

#### 2.1 Ustalenia

Użytkując produkt, uznaje się następujące ustalenia:

#### Prawa autorskie

Oprogramowanie i dane są własnością firmy Robert Bosch GmbH lub jej dostawców i chronione ustawą o prawie autorskim, międzynarodowymi umowami i innymi krajowymi przepisami prawnymi dotyczącymi powielania. Powielanie lub zbywanie danych i oprogramowania w całości lub we fragmentach są niedopuszczalne i karalne; w przypadku naruszenia prawa firma Robert Bosch GmbH zastrzega sobie prawo do ścigania karnego i dochodzenia roszczeń o odszkodowanie.

#### Odpowiedzialność

Wszystkie dane w tym programie opierają się, o ile to możliwe, na informacjach producenta i importera. Robert Bosch GmbH nie ręczy za prawidłowość i kompletność oprogramowania i danych; odpowiedzialność za uszkodzenia, które powstaną w wyniku zastosowania wadliwego oprogramowania, jest wykluczona. W każdym przypadku odpowiedzialność firmy Robert Bosch GmbH ogranicza się do kwoty, którą klient rzeczywiście zapłacił za produkt. Wykluczenie odpowiedzialności nie dotyczy uszkodzeń, które zostały spowodowane rozmyślnym działaniem lub rażącym niedbalstwem ze strony firmy Robert Bosch GmbH.

#### Gwarancja

Zastosowanie niedopuszczonego sprzętu i oprogramowania prowadzi do zmian naszych produktów, a tym samym do wykluczenia jakiejkolwiek odpowiedzialności i gwarancji, także wtedy, gdy sprzęt lub oprogramowanie zostały w międzyczasie usunięte lub skasowane.

W naszych produktach nie mogą być dokonywane żadne zmiany. Nasze produkty muszą być używane wyłącznie przy zastosowaniu oryginalnego osprzętu i oryginalnych części zamiennych. W przeciwnym razie utracone zostają wszystkie roszczenia z tytułu gwarancji.

#### 2.2 Dyrektywa R&TTE

Urządzenie TPA 200 jest urządzeniem radiowym klasy 1 (zgodnie z dyrektywą R&TTE 1999/5/WE) i jest dopuszczone do użytku w Europie.

W krajach leżących poza Europą należy przestrzegać obowiązujących krajowych przepisów dotyczących użytkowania urządzeń radiowych w paśmie częstotliwości 2,4 GHz (np. urządzeń WLAN albo Bluetooth).

#### 2.3 Ważne wskazówki dotyczące standardu Bluetooth

Bluetooth to połączenie radiowe w wolnym paśmie ISM 2,4 GHz (ISM: Industrial, Scientific, Medical). Ten zakres częstotliwości nie podlega żadnym państwowym regulacjom prawnym i w większości krajów może być wykorzystywany bez konieczności uzyskania licencji. To powoduje, że emisja sygnału na tym paśmie częstotliwości wykorzystywana jest do wielu zastosowań i urządzeń. Może dojść do nakładania się częstotliwości, a tym samym do zakłóceń.

Dlatego w zależności od warunków otoczenia mogą wystąpić ograniczenia łączności Bluetooth, np. przy połączeniach WLAN (WLAN: Wireless Local Area Network), telefonach bezprzewodowych, termometrach radiowych, radiowych bramach garażowych, radiowych włącznikach światła lub radiowych instalacjach alarmowych.

- W sieci WLAN Bluetooth może spowodować ograniczenie przepustowości. Anteny urządzeń Bluetooth i WLAN muszą być oddalone od siebie o co najmniej 30 centymetrów. Nie podłączać adaptera Bluetooth USB i adapterów WLAN do sąsiednich portów USB komputera/laptopa. Użyć przewodu przedłużającego USB (akcesoria dodatkowe), aby oddalić podłączony do komputera adapter Bluetooth USB od adaptera WLAN.
- Osoby z rozrusznikami serca lub innymi ważnymi dla życia urządzeniami elektronicznymi powinny zachować ogólną ostrożność podczas korzystania z technologii radiowej, ponieważ nie można wykluczyć jej negatywnego wpływu na działanie urządzeń.

# pl | 156 | TPA 200 | Opis produktu

# 3. Opis produktu

#### 3.1 Stosowanie zgodne z przeznaczeniem

Za pomocą TPA 200 można wczytywać i wyświetlać dane pomiarowe czujników ciśnienia w oponach wszystkich popularnych producentów. Ponadto możliwe jest ponowne konfigurowanie i aktywowanie czujników ciśnienia w oponach pojazdu. Po wymianie czujników ciśnienia w oponach można skopiować dane pomiarowe z wymontowanych czujników ciśnienia w oponach i przesłać do nowych uniwersalnych czujników ciśnienia w oponach. TPA 200 może aktywować czujniki ciśnienia w oponach o częstotliwości 315 MHz (pojazdy na rynek USA) i 433 MHz (pojazdy na rynek UE), jeśli te pojazdy są dostępne w bazie danych.Oprogramowanie "TPA Startcenter" może zapisywać dane pomiarowe TPA 200 w bazie danych i umożliwia ustawienie protokołu specyficznego dla pojazdu.

Urządzenie TPA 200 można stosować tylko podczas postoju pojazdu. Urządzenie TPA 200 nie może mieć styczności z wodą ani innymi cieczami.

 Najnowszy pokrowiec na samochód oraz czujniki ciśnienia w oponach kompatybilne z TPA 200 są dostępne na stronie internetowej www.tpa.bosch-automotive.com w: "Downloads >> TPA 200 / TPA Startcenter – lista pojazdów".

#### 3.2 Warunki

Oprogramowanie "TPA Startcenter" musi być zainstalowane na komputerze PC/laptopie pracującym pod kontrolą systemu operacyjnego Win Vista (32-bitowego), Win 7 (32/64-bitowego) lub Win 8 (32/64-bitowego). Komputer PC/laptop musi mieć co najmniej jedno wolne przyłącze USB (USB 2.0 lub USB 3.0). Przyłącze USB służy do ładowania wewnętrznego akumulatora TPA 200 i może służyć także do przenoszenia wartości pomiarowych oraz do aktualizacji TPA 200.

W przypadku ESI[tronic] 2.0 w systemie Win XP SP3 lub Win Vista praca równoległa transmisji Bluetooth przy użyciu TPA 200 jest niemożliwa. Oprogramowanie "TPA Startcenter" musi być zainstalowane na innym komputerze PC/laptopie. Win Vista z ESI[tronic] 2.0 nie obsługuje sterownika Bluetooth firmy Microsoft.

### 3.3 Szkolenia

Urządzenie TPA 200 musi być obsługiwane przez przeszkolony personel fachowy. Zalecamy przeszkolenie operatorów<sup>•</sup>) w zakresie testowania, programowania i naprawy czujników ciśnienia w oponach.

\*) Szkolenie operatorów przez centrum szkoleniowe AA

### 3.4 Zakres dostawy

| Oznaczenie                                | Numer katalo-<br>gowy |
|-------------------------------------------|-----------------------|
| TPA 200                                   | -                     |
| Przewód USB                               | 1 684 465 683         |
| CD z oprogramowaniem TPA Start-<br>center | 1 687 005 103         |
| Oryginalna instrukcja obsługi             | 1 689 989 200         |

# 3.5 Opis urządzenia

#### 3.5.1 TPA 200

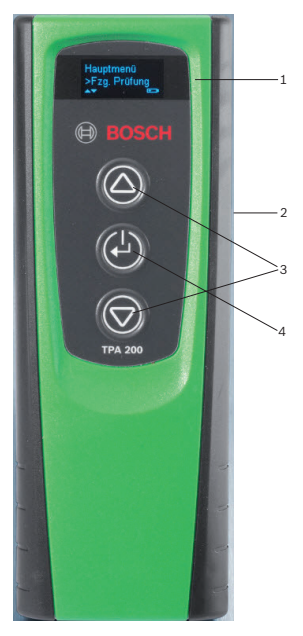

- Rys. 1: TPA 200
- 1 Wyświetlacz LCD 2 Port USB (Mini-USB)
- 2 Port USB (Mini-USB) 3 Przyciski wyboru
- 4 Przycisk funkcyjny

 Styki ładujące znajdujące się po stronie tylnej są przeznaczone dla stacji ładującej (akcesoria specjalne, aktualnie niedostępna).

#### 3.5.2 Funkcje przycisków

| Klawisz    | Funkcja                                                                                                    |
|------------|----------------------------------------------------------------------------------------------------|
|            | <ul> <li>Przycisk wyboru do obsługi list wyboru<br/>(naciśnięcie i przytrzymanie przycisku wy-<br/>boru powoduje szybkie przewijanie).</li> <li>Wybór liczb lub liter (np. przy wprowa-<br/>dzaniu numeru zlecenia lub numeru reje-<br/>stracyjnego)</li> </ul> |
| (-)        | <ul> <li>Przycisk wł./wył.</li> <li>Przycisk funkcyjny do wyboru menu</li> <li>Podczas identyfikacji pojazdu można nacisnąć i przytrzymać przycisk funkcyjny,<br/>aby wrócić do menu głównego</li> </ul>                                                        |
| $\bigcirc$ | <ul> <li>Przycisk wyboru do obsługi list wyboru<br/>(naciśnięcie i przytrzymanie przycisku wy-<br/>boru powoduje szybkie przewijanie).</li> <li>Wybór liczb lub liter (np. przy wprowa-<br/>dzaniu numeru zlecenia lub numeru reje-<br/>stracvinego)</li> </ul> |

#### 3.6 Przycisk wł./wył.

#### 3.6.1 Włączanie

≻ Wcisnąć 🖾.

- Na wyświetlaczu wyświetlana jest wersja oprogramowania.
- ⇒ Wyświetlane jest menu główne.
- → Urządzenie TPA 200 jest gotowe do pracy.

#### 3.6.2 Wyłączanie

- Wybrać "Wyłączone" za pomocą Iub i potwierdzić za pomocą .
  - ⇒ Pojawia się Wyłączanie....
- ➔ Urządzenie TPA 200 zostaje wyłączone.
- Nieużywane urządzenie TPA 200 wyłącza się samoczynnie po upływie pięciu minut.

#### 3.7 Ładowanie wewnętrznego akumulatora

Wewnętrzny akumulator TPA 200 ładuje się za pomocą dołączonego przewodu łączącego USB z komputera PC/laptopa. Gdy akumulator jest rozładowany, czas ładowania wynosi ok. 2,5 godziny. Podczas ładowania obsługa urządzenia TPA 200 jest niemożliwa.

Alternatywnie do ładowania akumulatora można także użyć zasilacza (prąd ponad 500 mA) z gniazdem USB.

# Opis produktu | TPA 200 | 157 | pl

# 3.8 Ustawianie TPA 200 przy kole

W celu wczytania danych czujnika ciśnienia w oponach należy przytrzymać TPA 200 blisko zaworu opony (maksymalna odległość to pięć centymetrów). Nie zakładać TPA 200 na obręcz, ponieważ może to spowodować zakłócenie transmisji radiowej między TPA 200 a czujnikiem ciśnienia w oponach.

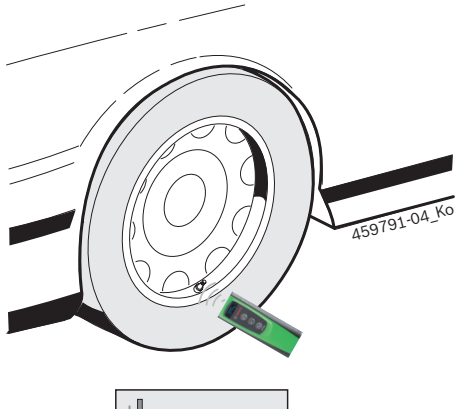

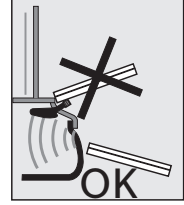

Rys. 2: Ustawianie TPA 200 przy kole

Jeśli nie można odczytać danych z czujnika ciśnienia w oponach, ustawić TPA 200 w innej pozycji względem wentyla opony.

# pl | 158 | TPA 200 | Operacje rozruchowe

# 4. Operacje rozruchowe

### 4.1 Wybór języka

- 1. Włączyć urządzenie TPA 200.
  - Pojawia się Menu główne.
  - ⇒ Pojawia się Kontrola.
- 2. Wybrać "Ustawienia" za pomocą <sup>(2)</sup> lub <sup>(2)</sup> i potwierdzić za pomocą <sup>(2)</sup>.
   ⇒ Pojawia się Ogólnie.
- Potwierdzić przyciskiem 
   Pojawia się Język.
- Potwierdzić za pomocą <sup>(</sup><sup>⊕</sup>).
   ⇒ Pojawia się Angielski.
- Wybrać żądany język za pomocą Iub i potwierdzić za pomocą I.
  - Zostanie wyświetlony wybrany język.
- Dwukrotnie wybrać "<Powrót" za pomocą
   <p>Iub I potwierdzić za pomocą I, aby wrócić do menu głównego.

# 4.2 Instalacja TPA Startcenter

- 1. Zamknąć wszystkie otwarte aplikacje.
- Włożyć płytę CD z oprogramowaniem PC "TPA Startcenter" do napędu DVD.
- 3. Uruchomić "Eksploratora Windows".
- Uruchomić plik 'D:\setup.exe' (D = LITERA OZNACZAJĄCA NAPĘD DVD).
  - Rozpoczyna się instalacja.
- 5. Wybrać opcję < Install>.
- 6. Postępować zgodnie ze wskazówkami wyświetlanymi na ekranie.
- ➔ Po zakończeniu instalacji następuje automatyczne uruchomienie aplikacji "TPA Startcenter".
- Aby kilku użytkowników komputera PC/laptopa mogło odczytywać zapisane wartości pomiarowe lub zapisywać nowe wartości pomiarowe, każdy jeden użytkownik musi zainstalować oprogramowanie "TPA Startcenter".

# 4.3 Rejestracja TPA 200

Zalecamy zarejestrowanie przyrządu TPA 200 na stronie internetowej TPA. Rejestracja zapewnia następujące korzyści:

- Bezpłatne aktualizacje w trakcie pierwszych trzech miesięcy (później za opłatą)
- Przegląd aktualnego pokrycia TPMS
- Dostęp do często zadawanych pytań i instrukcji
- Do zarejestrowania TPA 200 wymagany jest numer seryjny. Potwierdzenie pocztą e-mail może trwać do 24 godzin.
- Otwórz stronę internetową TPA www.tpa.bosch-automotive.com i postępuj zgodnie z instrukcjami dotyczącymi rejestracji.

# 4.4 Aktualizacja TPA 200

Po zarejestrowaniu TPA 200 można wykonać aktualizację oprogramowania. Na stronie internetowej TPA są dostępne aktualizacje.

- 1. Otwórz stronę internetową TPA www.tpa.bosch-automotive.com.
- 2. Zaktualizuj oprogramowanie, jeśli jest dostępna nowa aktualizacja.
- W pomocy online do TPA Startcenter znajdują się dalsze informacje na temat aktualizacji TPA 200.

# 5. Obsługa

### 5.1 Zasady bezpieczeństwa

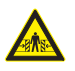

Niebezpieczeństwo – Niebezpieczeń stwo odniesienia obrażeń i zmiażdżenia w przypadku pojazdów niezabezpieczonych PRZED STOCZENIEM.

W przypadku pojazdu niezabezpieczonego przed toczeniem istnieje np. niebezpieczeństwo przyciśnięcia do stołu warsztatowego.

- Podczas testu zabezpieczyć pojazd przed toczeniem.
- Ustawić automatyczną skrzynię biegów w pozycji parkowania, ręczną skrzynię biegów w położeniu biegu jałowego, zaciągnąć hamulec ręczny lub zablokować koła przy użyciu płóz hamulcowych (kliny).

#### 5.2 Menu główne

Po włączeniu urządzenia TPA 200 dostępnych jest kilka punktów menu:

| Punkt menu   | Opis                                                                                                    |
|--------------|----------------------------------------------------------------------------------------------------|
| Kontrola     | Ta funkcja umożliwia sprawdzenie<br>czujników w oponie.<br>Kontrola wskazuje ciśnienie w oponie,<br>stan baterii i numer czujnika (ID).                                                                                                    |
| Progr. czuj. | Ta funkcja umożliwia programowa-<br>nie uniwersalnych czujników ciśnie-<br>nia w oponach. Ta funkcja jest przy-<br>kładowo potrzebna, gdy uszkodzony<br>czujnik ciśnienia w oponach zostanie<br>wymieniony na nowy czujnik uniwer-<br>salny lub po zmianie opon z zimowych<br>na letnie. |
| Naprawa      | Za pomocą tej funkcji można po wy-<br>mianie przeprowadzić kontrolę czujni-<br>ków ciśnienia w oponach.                                                                                                    |
| Wyślij wszy. | Dane zapisane przez TPA 200 można<br>przekazać przez Bluetooth do opro-<br>gramowania "TPA Startcenter".                                                                                                    |
| Ustawienia   | Ta funkcja umożliwia skonfigurowanie<br>wszystkich ustawień urządzenia, np.<br>języka menu, przebiegu pracy, Blueto-<br>oth. Dodatkowo ta funkcja umożliwia<br>aktualizację urządzenia TPA 200.                                                                                          |
| Wył.         | Ta funkcja służy do wyłączania<br>TPA 200.                                                                                                    |

5.3 Czego należy przestrzegać

Przed wykonaniem punktów menu "Kontrola", "Progr. czuj." lub "Naprawa" należy ustawić żądany przebieg roboczy w punkcie menu "Ustawienia >> Ogólnie >> Przebieg prac".

#### Przebieg prac

W zależności od wybranego przebiegu roboczego, do oprogramowania "TPA Startcenter" są przekazywane różne dane pojazdu i zmieniają się przebiegi kontroli.

Można wybrać cztery przebiegi robocze:

| Przebieg roboczy | Opis                                                                                                    |
|------------------|----------------------------------------------------------------------------------------------------|
| Numer zlecenia   | <ul> <li>Zalecamy jako standardowe ustawienie dla warsztatów, w których często stosuje się TPA 200.</li> <li>Na końcu "Kontrola" następuje automatyczne przypisanie kodu pojazdu.</li> <li>W przypadku "Naprawa" po zidentyfikowaniu pojazdu można wprowadzić numer zlecenia roboczego.</li> </ul> |
| Rejestracja      | W przypadku " <b>Kontrola</b> " lub<br>" <b>Naprawa</b> " po zidentyfikowaniu po-<br>jazdu można wprowadzić numer re-<br>jestracyjny.                                                                                                    |
| Rok modelowy     | Zalecamy jako standardowe usta-<br>wienie dla warsztatów, w których<br>często stosuje się TPA 200 z tymi<br>samymi markami pojazdów i mode-<br>lami pojazdów.<br>Na końcu " <b>Kontrola</b> " lub " <b>Naprawa</b> "<br>następuje automatyczne zapisanie<br>modelu i roku produkcji.               |
| Brak             | Pojazd musi być zawsze zidentyfi-<br>kowany. Zapisane pojazdy nie są<br>dostępne do wybrania.                                                                                                    |

# pl | 160 | TPA 200 | Obsługa

#### 5.4 Kontrola

Dane czujników ciśnienia w oponach można odczytać w menu głównym za pomocą "**Kontrola**". Odczytywanie czujników ciśnienia w oponach zawsze przeprowadza się w tej samej kolejności. Zaczyna się po lewej stronie z przodu, następnie po prawej z przodu, po prawej z tyłu, po lewej z tyłu, a na koniec można jeszcze odczytać czujnik ciśnienia w oponach koła zapasowego.

- 1. Włączyć urządzenie TPA 200.
  - Pojawia się Menu główne.
  - ⇒ Pojawia się Kontrola.
- Potwierdzić przyciskiem <sup>(</sup><sup>©</sup>).
   ⇒ Zostaje wyświetlony pojazd Nowy pojazd (nie w przebiegu robo-czym "**Brak**").
- Jeżeli przeprowadzono i zapisano już kontrole przy pojazdach oraz wybrano przebieg roboczy "Numer zlecenia", "Rejestracja" lub "Rok modelowy", te pojazdy można ponownie wybrać i sprawdzić.
- Potwierdzić przyciskiem <sup>™</sup>
   Pojawia się Wybierz markę.
- Wybrać "Wybierz markę" za pomocą Iub
   i potwierdzić za pomocą 
   Pojawia sie Wybierz model.
- 5. Wybrać "Wybierz model" za pomocą □ lub
   i potwierdzić za pomocą □.
   ⇒ Pojawia się wybierz rok.
- Wybrać "Wybierz rok" za pomocą lub i potwierdzić za pomocą .
- W przypadku przebiegu roboczego
   "Rejestracja" można przed sprawdzeniem
   czujnika za pomocą lub i potwierdzeniu
   za pomocą w prowadzić numer rejestracyjny
   sprawdzanego pojazdu.
  - Pojawia się Przód, lewy >Odczyt. czuj.

#### Można tu wybrać następujące punkty menu:

| Punkt menu     | Opis                                                                                                    |
|----------------|----------------------------------------------------------------------------------------------------|
| >Odczyt. czuj. | Następuje odczyt danych z czujnika<br>ciśnienia w oponach.                                                                                                    |
| >Wymag. napr.  | Wybrać tylko wtedy, gdy czujnik ciś-<br>nienia w oponach jest uszkodzo-<br>ny w widoczny sposób. W protokole<br>znajduje się wskazówka na temat na-<br>prawy. Nie następuje odczyt danych<br>z czujnika ciśnienia w oponach. |
| >Pomiń koło    | Nie następuje odczyt danych z wybra-<br>nego czujnika ciśnienia w oponach.                                                                                                    |
| >Przerw. pom.  | Powrót do menu głównego. Nie na-<br>stępuje zapisanie danych.                                                                                                    |

- 7. Przytrzymać TPA 200 blisko zaworu opony.
  - ⇒ Pojawia się Przód, lewy
     >Odczyt. czuj..
- 8. Potwierdzić przyciskiem 🖾
- W przypadku niektórych modeli przed odczytaniem danych z czujnika ciśnienia w oponach pojawia się komunikat Zredukuj ciśnienie. Należy wówczas zmniejszyć ciśnienie w oponie o 0,5 bara. Zmiana ciśnienia powoduje zwiększenie liczby sygnałów czujnika ciśnienia w oponach. Dzięki większej liczbie sygnałów przyrząd TPA 200 szybciej rozpoznaje czujnik ciśnienia w oponach.
  - ⇒ Dane z czujnika ciśnienia w oponach są odczytywane i następnie wyświetlane, np.
     2.5bar Bat:OK ID:00001A635
- Jeśli odczytanie czujnika było niemożliwe, powtórzyć wyszukiwanie.
- 9. Potwierdzić przyciskiem 🕮.
- Jeśli odczytanie danych z czujnika ciśnienia w oponach było niemożliwe, powt<u>ór</u>zyć wyszukiwanie.
- 11. Potwierdzić przyciskiem 🙆
  - ⇒ Pojawia się Dane pojazdu >Zapisz.

Można tu wybrać następujące punkty menu:

| Punkt menu                | Opis                                                                                                    |
|---------------------------|----------------------------------------------------------------------------------------------------|
| Dane pojazdu ><br>Zapisz  | Dane pomiarowe zostają zapisane.                                                                                                    |
| Dane pojazdu ><br>Edytuj  | Za pomocą i można oznaczyć,<br>czy poszczególne czujnika ciśnie-<br>nia w oponach wymagają naprawy.<br>W protokole znajduje się wówczas<br>wskazówka na temat naprawy. Po-<br>nadto można edytować numer zlece-<br>nia lub numer rejestracyjny. |
| Dane pojazdu ><br>Wyjście | Dane pomiarowe nie zostają zapisane.                                                                                                    |

# Obsługa | TPA 200 | 161 | pl

- ⇒ Pojawia się Dane pojazdu >Zapisz.
- ⇒ Potwierdzić przyciskiem @.
- Dane pomiarowe czujników ciśnienia w oponach zostają zapisane.
- ➔ Pojawia się Menu główne.

#### 5.5 Programowanie uniwersalnego czujnika ciśnienia w oponach

Ta funkcja jest potrzebna np. wówczas, gdy uszkodzony czujnik ciśnienia w oponach zostanie wymieniony na nowy czujnik uniwersalny lub po zmianie opon z zimowych na letnie lub odwrotnie. Wartości dostępnego czujnika ciśnienia w oponach są przy tym kopiowane do nowego uniwersalnego czujnika ciśnienia w oponach. Kolejna funkcja polega na tym, że TPA 200 generuje ID czujnika specyficzny dla pojazdu, aby ponownie zaprogramować uniwersalny czujnik ciśnienia w oponach. Programowanie możliwe jest tylko w przypadku uniwersalnych czujników ciśnienia w oponach.

- 1. Włączyć urządzenie TPA 200.
  - Pojawia się Menu główne.
  - ⇒ Pojawia się Kontrola.
- Wybrać "Progr. czuj." za pomocą Iub i i potwierdzić za pomocą .
  - Pojawia się Pojazd >Nowy pojazd (nie w przebiegu roboczym "Brak").
- Jeżeli przeprowadzono i zapisano już kontrole przy pojazdach oraz wybrano przebieg roboczy "Numer zlecenia", "Rejestracja" lub "Rok modelowy", te pojazdy można ponownie wybrać i sprawdzić.
- Potwierdzić przyciskiem <sup>(2)</sup>
   ⇒ Pojawia się Wybierz markę.
- 4. Wybrać "Wybierz markę" za pomocą <sup>[10]</sup> lub
   i potwierdzić za pomocą <sup>[10]</sup>.
   ⇒ Pojawia sie Wybierz model.
- Wybrać "Wybierz rok" za pomocą lub i potwierdzić za pomocą .
  - Pojawia się Wybierz czujnik
     >Czujnik EZ (np. czujnik EZ, w zależności od pojazdu).
- 7. Wybrać "Wybierz czujnik" za pomocą lub i potwierdzić za pomocą .
  - Pojawia się Wybierz opcję
     >Nowy czujnik.

Aktualnie zastępcze czujniki ciśnienia w oponach nie zastępują 100% wszystkich czujników ciśnienia w oponach producenta oryginalnego sprzętu. Dlatego może się zdarzyć, że po wybraniu pojazdu nie będzie dostępny programowalny uniwersalny czujnik ciśnienia w oponach.Pokrycie rozszerza się przy każdej aktualizacji.

Dostępne są teraz dwie opcje:

- Opcja Nowy czujnik, umożliwiająca ponowne zaprogramowanie uniwersalnego czujnika ciśnienia w oponach ze specyficznym dla pojazdu ID czujnika.
- Opcja Kopia czujnika, umożliwiająca kopiowanie danych z czujnika ciśnienia w oponach i zaprogramowanie ich w innym czujniku ciśnienia w oponach.

#### Nowy czujnik

- Wybrać "Nowy czujnik" za pomocą lub i i potwierdzić za pomocą .
  - Pojawia się ep. Umieść czujnik EZ przed TPA.
- Umieścić TPA 200 przed czujnikiem ciśnienia w oponach i potwierdzić za pomocą 2.
  - $\Rightarrow$  Zostaje przeprowadzone "**Program. EZ**".
  - Pojawia się Wybierz opcję
     >Nowy czujnik.
- Nowe zaprogramowane czujniki ciśnienia w oponach należy wyuczyć w następnym kroku. Wyuczanie czujników ciśnienia w oponach jest zależne od modelu pojazdu. W TPA Startcenter opisano możliwości wyuczania czujników ciśnienia w oponach w zależności od typu pojazdu.
- Kilkakrotnie wybrać "<Powrót" za pomocą
   <p>Iub i potwierdzić za pomocą i, aby wrócić do menu głównego.

#### Kopia czujnika

Wybrać "Kopia czujnika" za pomocą Iub i potwierdzić za pomocą II.

➡ Pojawia się Odczyt czujnika OE .

- Umieścić TPA 200 przed oryginalnym czujnikiem ciśnienia w oponach i potwierdzić za pomocą .
  - Kopiowane są dane oryginalnego czujnika ciśnienia w oponach.
  - ➡ Pojawia się ep. Umieść czujnik EZ przed TPA.

# pl | 162 | TPA 200 | Obsługa

- Umieścić TPA 200 przed czujnikiem ciśnienia w oponach, na którym mają zostać zaprogramowane skopiowane dane i potwierdzić za pomocą 2000.
  - ⇒ Zostaje przeprowadzone "**Program. EZ**".
  - ➡ Pojawia się Wybierz opcję >Kopia czujnika.
- Kilkakrotnie wybrać "<Powrót" za pomocą
   <p>Iub I potwierdzić za pomocą I, aby wrócić do menu głównego.

#### Pozycja czujnika ciśnienia w oponach do programowania

Umieścić TPA 200 i czujnik ciśnienia w oponach na równej powierzchni roboczej.

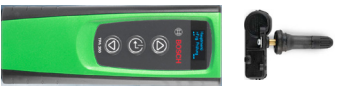

- Najlepsze wyniki można uzyskać po umieszczeniu czujnika ciśnienia w oponach w odległości od 2 cm do 5 cm przed przyrządem TPA 200.
- Programowanie czujnika ciśnienia w oponach może być zakłócone przez inne otaczające czujniki. Podczas programowania konieczne jest usunięcie wszystkich czujników ciśnienia w oponach z otoczenia.

#### 5.6 Naprawa

Za pomocą tej funkcji można po naprawie (np. wymianie czujnika ciśnienia w oponach) przeprowadzić ponowną kontrolę czujników ciśnienia w oponach.

- 1. Włączyć urządzenie TPA 200.
  - ⇔ Pojawia się Menu główne.
     ⇒ Pojawia się Kontrola.
- 2. Wybrać "**Naprawa**" za pomocą 🙆 lub 🗟 i potwierdzić za pomocą 🕙.
  - ▷ Pojawia się Pojazd >Nowy pojazd (nie w przebiegu roboczym "Brak").
- Jeżeli przeprowadzono i zapisano już kontrole przy pojazdach oraz wybrano przebieg roboczy "Numer zlecenia", "Rejestracja" lub "Rok modelowy", te pojazdy można ponownie wybrać i sprawdzić.
- Potwierdzić przyciskiem <sup>(2)</sup>
   ⇒ Pojawia się Wybierz markę.
- 5. Wybrać "Wybierz model" za pomocą Iub
   i potwierdzić za pomocą Iub.
   ⇒ Pojawia się Wybierz rok.
- Wybrać "Wybierz rok" za pomocą lub i potwierdzić za pomocą .
- W przypadku przebiegu roboczego
   "Numer zlecenia" wprowadzić numer zlecenia, a w przypadku przebiegu roboczego
   "Rejestracja" można za pomocą lub i potwierdzając w wprowadzić dodatkowo numer rejestracyjny sprawdzanego pojazdu przed sprawdzeniem czujnika ciśnienia w oponach.
  - ⇒ Pojawia się Przód, lewy
     >>Odczyt. czuj..

#### Można tu wybrać następujące punkty menu:

| Punkt menu     | Opis                                                                                                    |
|----------------|----------------------------------------------------------------------------------------------------|
| >Odczyt. czuj. | Następuje odczyt danych z czujnika<br>ciśnienia w oponach.                                                                                                    |
| >Wymag. napr.  | Wybrać tylko wtedy, gdy czujnik ciś-<br>nienia w oponach jest uszkodzo-<br>ny w widoczny sposób. W protokole<br>znajduje się wskazówka na temat na-<br>prawy. Nie następuje odczyt danych<br>z czujnika ciśnienia w oponach. |
| >Pomiń koło    | Nie następuje odczyt danych z wybra-<br>nego czujnika ciśnienia w oponach.                                                                                                    |
| >Przerw. pom.  | Powrót do menu głównego. Nie na-<br>stępuje zapisanie danych.                                                                                                    |

- 7. Przytrzymać TPA 200 blisko zaworu opony.
  - ⇒ Pojawia się Przód, lewy >Odczyt. czuj.
- 8. Potwierdzić przyciskiem 🙆.
  - Dane z czujnika ciśnienia w oponach są odczytywane i następnie wyświetlane, np. 2.5bar Bat:OK ID:00001A635
- Jeśli odczytanie danych z czujnika ciśnienia w oponach było niemożliwe, powtórzyć wyszukiwanie.
- 9. Potwierdzić przyciskiem 🙆.
- Odczytać dane z czujników ciśnienia w oponach wszystkich kół zgodnie z podaną kolejnością.
- 11. Potwierdzić przyciskiem 🕮.
  - ⇒ Pojawia się Dane pojazdu >Zapisz.

Można tu wybrać następujące punkty menu:

| Punkt menu                | Opis                                                                                                    |
|---------------------------|----------------------------------------------------------------------------------------------------|
| Dane pojazdu ><br>Zapisz  | Dane pomiarowe zostają zapisane.                                                                                                    |
| Dane pojazdu ><br>Edytuj  | Za pomocą i można oznaczyć,<br>czy poszczególne czujnika ciśnie-<br>nia w oponach wymagają naprawy.<br>W protokole znajduje się wówczas<br>wskazówka na temat naprawy. Po-<br>nadto można edytować numer zlece-<br>nia lub numer rejestracyjny. |
| Dane pojazdu ><br>Wyjście | Dane pomiarowe nie zostają zapi-<br>sane.                                                                                                    |
|                           |                                                                                                    |

- ➡ Pojawia się Dane pojazdu >Zapisz.
- Potwierdzić przyciskiem 2.
- Dane pomiarowe czujników ciśnienia w oponach zostają zapisane.
- ➔ Pojawia się Menu główne.

5.7 Wysyłanie wszystkich danych

Dane pomiarowe zapisane w TPA 200 można przesłać przez Bluetooth lub USB. Warunkiem jest uruchomienie oprogramowania "TPA Startcenter" na komputerze PC/laptopie.

#### 5.7.1 Przesyłanie danych pomiarowych do "TPA Startcenter" przez Bluetooth

- Wyszukiwanie i wyświetlanie urządzeń Bluetooth – patrz rozdz. 5.8.2.
- 1. Uruchomić oprogramowanie "TPA Startcenter".
- 2. Włączyć urządzenie TPA 200.
  - ⇒ Pojawia się Menu główne.
  - ⇒ Pojawia się Kontrola.
- Wybrać "Wyślij wszy." za pomocą lub i i potwierdzić za pomocą .
  - Pojawia się komunikat Bluetooth aktywowany.
  - ▷ Pojawia się Połącz...
  - ⇒ Zapisane dane pomiarowe zostają wysłane do "TPA Startcenter".
  - Pojawia się komunikat Bluetooth dezaktywowany.

#### 5.7.2 Przesyłanie danych pomiarowych do "TPA Startcenter" przez USB

- 1. Uruchomić oprogramowanie "TPA Startcenter".
- 2. Włączyć TPA 200.
- 3. Podłączyć TPA 200 z komputerem PC/laptopem za pomocą przewodu USB.
  - Na TPA 200 przez krótki czas wyświetlany jest komunikat Ładuje...
  - Po pewnym czasie na komputerze PC/laptopie pojawia się komunikat Na TPA znaleziono pomiary czujników. Zaimportować?
- 4. Wybrać <Tak>.
  - ⇒ Wartości pomiarowe zostają zaimportowane.

# pl | 164 | TPA 200 | Obsługa

#### 5.8 Ustawienia

Można wybrać następujące ustawienia.

| Funkcja      | Opis                                                                                                    |
|--------------|----------------------------------------------------------------------------------------------------|
| Ogólnie      | Wybrać język menu, ustalić przebieg<br>roboczy, automatyczne usunięcie albo<br>aktywację lub dezaktywację Bluetooth<br>i tryb pracy     |
| Połącz BT    | System odszukuje i wyświetla urzą-<br>dzenia Bluetooth.                                                                                 |
| Info         | Pojawia się wersja oprogramowa-<br>nia z datą wersji i numerem seryjnym<br>TPA 200.                                                     |
| Aktualizacja | Można przeprowadzić aktualizację<br>oprogramowania (aktualizacja powo-<br>duje usunięcie wszystkich zapisanych<br>wartości pomiarowych) |

#### 5.8.1 Ogólnie

#### Język

Można wybrać język menu.

#### Przebieg prac

Patrz rozdz. 5.2.

#### Auto. usuw.

TPA 200 może zapisywać maksymalnie 99 zmierzonych wartości. Po uaktywnieniu opcji **Auto. usuw.** od setnej wartości zmierzonej następuje automatyczne usunięcie pierwszej zmierzonej wartości. Gdy ta funkcja jest dezaktywowana, na wyświetlaczu pojawia się komunikat Pamięć pełna. Usunąć wszystkie zmierzone wartości i kontynuować pomiar?

#### Bluetooth

Standardowo moduł Bluetooth jest zawsze aktywny. Aby przesłać dane przez przewód USB, moduł Bluetooth musi być nieaktywny. Punkt menu "Wyślij wszy." w menu głównym jest wówczas wyszarzony.

#### Tryb pracy

Można wybrać **Startcenter** lub **F.I.** (Entrance Check). W przypadku trybu pracy **Startcenter** zapisane dane pomiarowe można przesłać z TPA 200 do "TPA Startcenter" (patrz rozdz. 5.7). Tryb pracy **Startcenter** jest ustawiony standardowo.

W trybie pracy **F.I.** można połączyć TPA 200 z oprogramowaniem "Entrance Check" poprzez Bluetooth. Dane pomiarowe są przesyłane bezpośrednio po każdym pomiarze. Oprogramowanie "Entrance Check" jest dostępne tylko dla określonych warsztatów. Jeżeli oprogramowanie "Entrance Check" nie jest dostępne, należy wybrać tryb pracy Startcenter.

#### 5.8.2 Połącz BT

Ta funkcja powoduje wyszukanie i wyświetlenie urządzeń Bluetooth znajdujących się w pobliżu. Następnie należy wybrać urządzenie Bluetooth (komputer PC/laptop), na którym jest zainstalowane oprogramowanie "TPA Startcenter". W menu głównym, w punkcie "Wyślij wszystkie dane" można przenieść zapisane wartości zmierzone urządzenia TPA 200 do komputera PC/ laptopa.

- Aby przenieść zmierzone wartości z urządzenia TPA 200 do komputera PC/laptopa przez Bluetooth, należy koniecznie użyć sterownika Bluetooth firmy Microsoft. W przypadku stosowania modułów KTS i ESI[tronic] 2.0 nie można użyć sterownika Bluetooth firmy Toshiba.
- 1. Uruchomić oprogramowanie "TPA Startcenter" na komputerze PC/laptopie.
- Aby skojarzyć i uaktywnić połączenie Bluetooth, na komputerze PC/laptopie musi być uruchomione oprogramowanie "TPA Startcenter".
- 2. Włączyć urządzenie TPA 200.
  - Pojawia się Menu główne.
  - ⇒ Pojawia się Kontrola.
- Wybrać "Ustawienia" za pomocą I lub i potwierdzić za pomocą I.
   ⇒ Pojawia sie Ogólnie.
- 4. Wybrać "**Połącz BT**" za pomocą 🙆 lub 🖾 i
  - potwierdzić za pomocą 🕮.
  - Pojawia się Wyszukiwanie....
  - Zostaje wyświetlone liczba znalezionych urządzeń Bluetooth.
- Na urządzeniu TPA 200 po wyszukiwaniu pojawia się maksymalnie osiem urządzeń Bluetooth. Jeżeli komputer PC/laptop, na którym jest zainstalowane oprogramowanie "TPA Startcenter", nie jest wyświetlany, przyczyną może być więcej niż osiem znalezionych urządzeń Bluetooth. W tym przypadku należy wyłączyć nieużywane urządzenia Bluetooth.

- Potwierdzić przyciskiem 2.
- Wybrać żądane połączenie Bluetooth za pomocą Iub i potwierdzić za pomocą i.
  - Połączenie Bluetooth zostanie skojarzone, uaktywnione i nawiązane. \_\_\_
- Wybrać "<Powrót" za pomocą Iub i i potwierdzić za pomocą i, aby wrócić do menu głównego.
- ➔ Połączenie Bluetooth jest ustawione.

#### 5.8.3 Info

Pojawia się wersja oprogramowania z datą wersji i numerem seryjnym TPA 200.

#### 5.8.4 Aktualizacja

Oprogramowanie TPA 200 można zaktualizować. Aktualizowana jest przy tym także baza danych pojazdów. Aktualizację oprogramowania zawsze uruchamia się z poziomu oprogramowania "TPA Startcenter".

Dalsze informacje patrz pomoc podręczna "TPA Startcenter".

Płatne aktualizacje oprogramowania są regularnie udostępniane na stronie internetowej www.tpa.bosch-automotive.com. Dalsze informacje można uzyskać od serwisu.

#### 5.9 Wskazówki dotyczące usterek związanych z połączeniem Bluetooth

| Zakłócenie                                                                                                    | Rozwiązanie                                                                                                    |  |
|----------------------------------------------------------------------------------------------------|----------------------------------------------------------------------------------------------------|--|
| Komputer PC/laptop nie<br>jest rozpoznawany przez<br>TPA 200 jako urządzenie<br>Bluetooth.                                                                           | Sprawdzić ustawienia Blu-<br>etooth na komputerze PC/<br>laptopie:<br>Na karcie <b>Opcje</b> w polu<br><b>Wyszukiwanie</b> musi być<br>aktywna opcja <b>Urządze-<br/>nia Bluetooth mogą wy-<br/>krywać ten komputer,<br/>a w polu <b>Połączenia</b> musi<br/>być aktywna opcja <b>Urzą-<br/>dzenia Bluetooth mogą</b><br/>nawiązywać połączenie<br/>z tym komputerem.</b> |  |
| Win 7 i Win 8:<br>W przypadku stosowania<br>modułów KTS i ESI[tronic]<br>2.0 komputer PC/laptop<br>nie jest wykrywano przez<br>TPA 200 jako połączenie<br>Bluetooth. | W przypadku zastoso-<br>wania modułów KTS i<br>ESI[tronic] 2.0 na kompu-<br>terze PC/laptopie jest za-<br>instalowane oprogramo-<br>wanie "DDC".<br>W "DDC" musi być wybra-<br>ny sterownik Bluetooth<br>firmy Microsoft.                                                                                                    |  |
| Problemy z zasięgiem Blu-<br>etooth między TPA 200 a<br>komputerem PC/laptopem.                                                                                      | Zalecamy używanie ad-<br>aptera Bluetooth-USB<br>klasy 1 firmy Bosch<br>(1 687 023 449).                                                                                                    |  |

# 5.10 Wskazówki dotyczące zakłóceń

| Zakłócenie                                                                                                    | Rozwiązanie                                                                                                    |
|----------------------------------------------------------------------------------------------------|----------------------------------------------------------------------------------------------------|
| Wyświetlacz urządzenia<br>TPA 200 jest ciemny po<br>włączeniu.                                                                                                    | Doprowadzić napięcie za-<br>silające do urządzenia<br>TPA 200 za pomocą prze-<br>wodu USB.<br>Gdy na wyświetlaczu po-<br>jawi się symbol "Łado-<br>wanie", całkowicie na-<br>ładować akumulator.<br>Następnie włączyć urzą-<br>dzenie TPA 200 bez prze-<br>wodu USB. |
| Symbol "Ładowanie" nie<br>pojawia się na wyświet-<br>laczu.                                                                                                    | Sprawdzić przewód USB<br>lub użyć innego gniazda<br>USB w komputerze PC/<br>laptopie lub skorzystać<br>z innego komputera.                                                                                                    |
| Odczytanie czujnika jest nie-<br>możliwe, ponieważ – przy-<br>kładowo – napięcie baterii<br>czujnika jest zbyt niskie lub<br>spośród czterech czujników<br>wykryto tylko trzy.<br>Nie można zaprogramować<br>czujnika. | Powtórzyć wyszukiwa-<br>nie lub programowanie<br>i sprawdzić, czy czujnik<br>jest uszkodzony.                                                                                                    |

# pl | 166 | TPA 200 | Utrzymanie sprawności

# 6. Utrzymanie sprawności

# 6.1 Czyszczenie

- Nie stosować środków do szorowania ani ostrych szmat warsztatowych.
- Obudowę czyścić tylko miękkimi szmatkami i neutralnymi środkami czyszczącymi.

#### 6.2 Części zamienne i eksploatacyjne

| Oznaczenie  | Numer katalo-<br>gowy |
|-------------|-----------------------|
| Przewód USB | 1 684 465 683         |

# 7. Wyłączenie z eksploatacji

### 7.1 Zmiana lokalizacji

Przy przekazywaniu urządzenia TPA 200 należy przekazać również kompletną dostarczoną z urządzeniem dokumentację.

### 7.2 Usuwanie i złomowanie

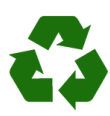

TPA 200, akcesoria i opakowania należy oddać do ponownego przetwarzania zgodnie z przepisami o ochronie środowiska. ➤ Nie wyrzucać TPA 200 do odpa-

dów z gospodarstwa domowego.

#### Dotyczy tylko krajów UE:

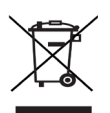

#### Urządzenie TPA 200 spełnia wymogi dyrektywy europejskiej 2012/19/WE (WEEE).

Zużyte urządzenia elektryczne i elektroniczne wraz z przewodami i bateriami/akumulatorami należy usuwać oddzielnie od odpadów domowych.

- W tym przypadku należy skorzystać z istniejących systemów zbiórki i utylizacji.
- Przepisowe usunięcie urządzenia TPA 200 pozwoli uniknąć zanieczyszczenia środowiska i zagrożenia zdrowia.

# 8. Dane techniczne

### 8.1 Wymiary i masa

| Parametr              | Wartość/zakres                           |
|-----------------------|------------------------------------------|
| Wymiary (W x S x G)   | 60 x 160 x 22 mm<br>2.4 x 6.3 x 0.8 inch |
| Masa (bez akcesoriów) | 0,150 kg<br>0,33 lb                      |

### 8.2 Temperatura i wilgotność powietrza

#### 8.2.1 Temperatura otoczenia

| Parametr                | Wartość/zakres                    |
|-------------------------|-----------------------------------|
| Składowanie i transport | -25 °C - 60 °C<br>-13 °F - 140 °F |
| Funkcja                 | 0 °C – 45 °C<br>32 °F – 113 °F    |

#### 8.2.2 Wilgotność powietrza

| Parametr                | Wartość/zakres |
|-------------------------|----------------|
| Składowanie i transport | 20 % - 80 %    |
| Funkcja                 | 20 % - 80 %    |

#### 8.2.3 Akumulator

| Parametr        | Wartość/zakres  |
|-----------------|-----------------|
| Napięcie / prąd | 3,7 V / 520 mAh |
| Мос             | 1,9 Wh          |
| Trwałość        | 5 lat           |

### 8.3 Bluetooth Class 2

Bluetooth Qualified QD ID 26619. Obsługiwane protokoły: Bluetooth 2.1 + EDR

#### Robert Bosch GmbH

Automotive Service Solutions Franz-Oechsle-Straße 4 73207 Plochingen DEUTSCHLAND www.bosch.com bosch.prueftechnik@bosch.com

1 689 989 200 | 2016-02-16